## 予約状況の確認方法

 (1) さわやかちば県民プラザのウェブページ(<u>http://wwwp.pref.chiba.lg.jp/pbkmp/</u>)の中の「ち ば施設予約サービスへ」をクリック

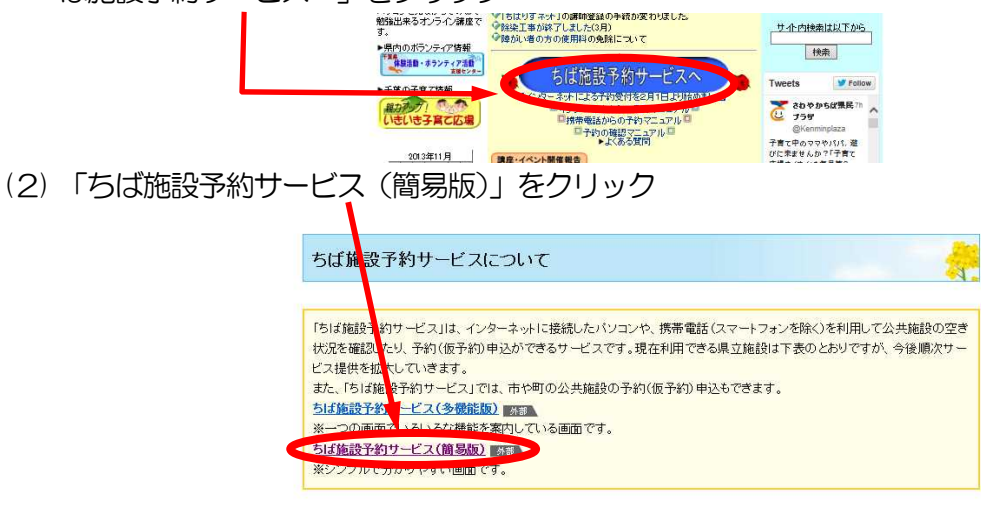

(3)「利用者 ID (利用者番号と同じ)」と「パスワード」を入力し、「ログイン」をクリック

| うは加設すキリンステム                                             |   |
|---------------------------------------------------------|---|
| ご希望の処理をボタンで選択して下さい。予約や抽選の申込みは利用者登録されている方のみご利用できます。<br>- | 席 |
| お知らせ                                                    |   |
| 住倉市からのお知らせ 之山町からのお知らせ 「日本日本」のお知らせ                       |   |
| 日井市からのあわって<br>袖ケ浦市からのお知らせ<br>千葉喧声からのお知らせ                |   |
|                                                         |   |
|                                                         |   |
|                                                         |   |
| < 登録者専用メニュー>                                            |   |
| IDとバスワードを入力して、「ログイン」ボタンをクリックしてください。                     |   |
| 利田夫四(半龟数字)                                              |   |
| バスワード(半角英数字)                                            |   |
|                                                         |   |
| ビアイシーション ション・シートを忘れた場合                                  |   |
|                                                         |   |
| 「アかりの推読」 ハタノ を クリック                                     |   |
|                                                         |   |
|                                                         |   |
| On Substances Increations                               |   |
|                                                         |   |
|                                                         |   |
| Supporting oc., minimatoring ??                         |   |
|                                                         |   |
|                                                         |   |
|                                                         |   |

## (5) 以下のように予約の状況が表示される

|           |               |             |             |       |       |     |      |      | 2件中1- | 2件表示 | 前へ < 1 |
|-----------|---------------|-------------|-------------|-------|-------|-----|------|------|-------|------|--------|
| 予約番号      | 利用日           | 時間          | 自治体         | 地域    | 館     | 施設  | 利用目的 | 利用人数 | 催物名   | 設備予約 |        |
| 100064889 | 2014/08/20(水) | 09:00-21:00 | さわやかちば県民プラザ | 県民ブラザ | 県民ブラザ | 陶芸室 |      | 0人   |       | なし   |        |
| 100064889 | 2014/08/21(木) | 09:00-21:00 | さわやかちば県民ブラザ | 県民ブラザ | 県民ブラザ | 陶芸室 |      | 0人   |       | なし   |        |

## 抽選申込みをした内容の確認方法

(1) さわやかちば県民プラザのウェブページ(http://wwwp.pref.chiba.lg.jp/pbkmp/)の中の「ち ば施設予約サービスへ」をクリック

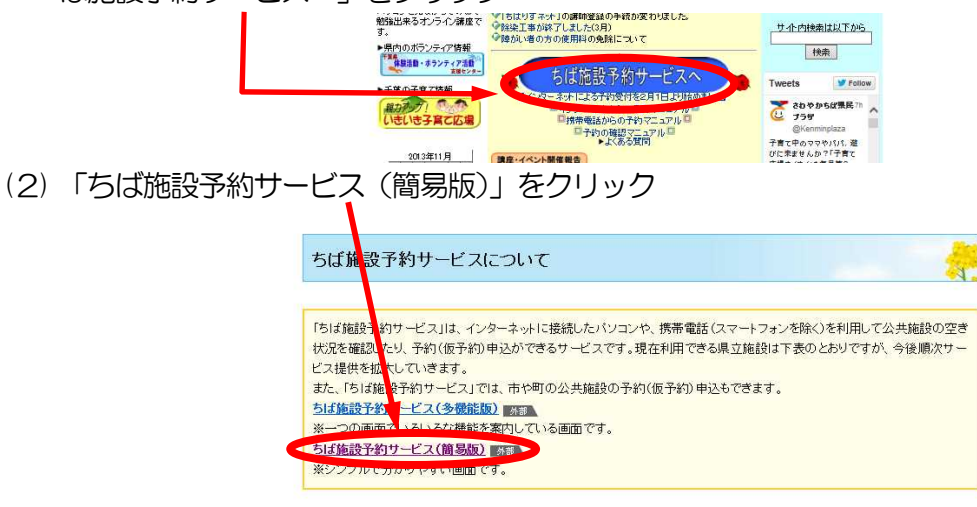

(3)「利用者 | D(利用者番号と同じ)」と「パスワード」を入力し、「ログイン」をクリック

|          | お知らせ                                  |  |
|----------|---------------------------------------|--|
|          | 佐倉市からのお知らせ                            |  |
|          |                                       |  |
| [        | <登録者専用メニュー>                           |  |
|          | 10とバスワードを入力して、「ログイン」ボタンをクリックしてください。   |  |
|          | 利用者ID(半角数字)       パスワード(半角英数字)        |  |
|          | 10万イラ 以辺ツト<br>※バスワードを忘れた場合            |  |
| 「抽選由込の確認 | - ボタンをクリック                            |  |
|          |                                       |  |
|          |                                       |  |
|          | (1 <sup>9</sup> 500 FD2) (110 FD2 (9) |  |
|          |                                       |  |
|          | Shound of anti-                       |  |
|          |                                       |  |

(5) 以下のように抽選を申し込んだ内容が表示される

←画面の確認と差し替え

|           |               |             |             |       |       |     |      |      | 2件中1- | 2件表示 |
|-----------|---------------|-------------|-------------|-------|-------|-----|------|------|-------|------|
| 予約番号      | 利用日           | 時間          | 自治体         | 地域    | 館     | 施設  | 利用目的 | 利用人数 | 催物名   | 設備予約 |
| 100064889 | 2014/08/20(水) | 09:00-21:00 | さわやかちば県民ブラザ | 県民ブラザ | 県民ブラザ | 陶芸室 |      | 0人   |       | なし   |
| 100064889 | 2014/08/21(木) | 09:00-21:00 | さわやかちば県民ブラザ | 県民ブラザ | 県民ブラザ | 陶芸室 |      | 0人   |       | なし   |

## 抽選結果の確認方法

- ※「ちば施設予約サービス(簡易版)」では、当選結果の確定はできますが、当選結果を破棄(キャン セル)することはできません。当選した内容をキャンセルするときには、「ちば施設予約サービス(多 機能版)」の方をお使いください。
- ※ 抽選確認期間中に、当選結果の確定および破棄の処理いずれもしないときには、キャンセルとなりま すのでご注意ください。
- (1) さわやかちば県民プラザのウェブページ(<u>http://wwwp.pref.chiba.lg.jp/pbkmp/</u>)の中の「ち ば施設予約サービスへ」をクリック

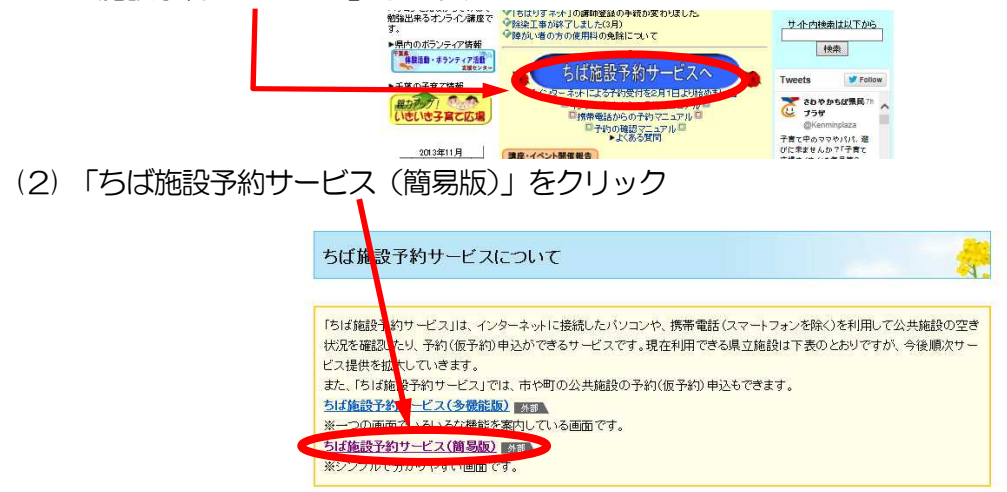

(3)「利用者 | D(利用者番号と同じ)」と「パスワード」を入力し、「ログイン」をクリック

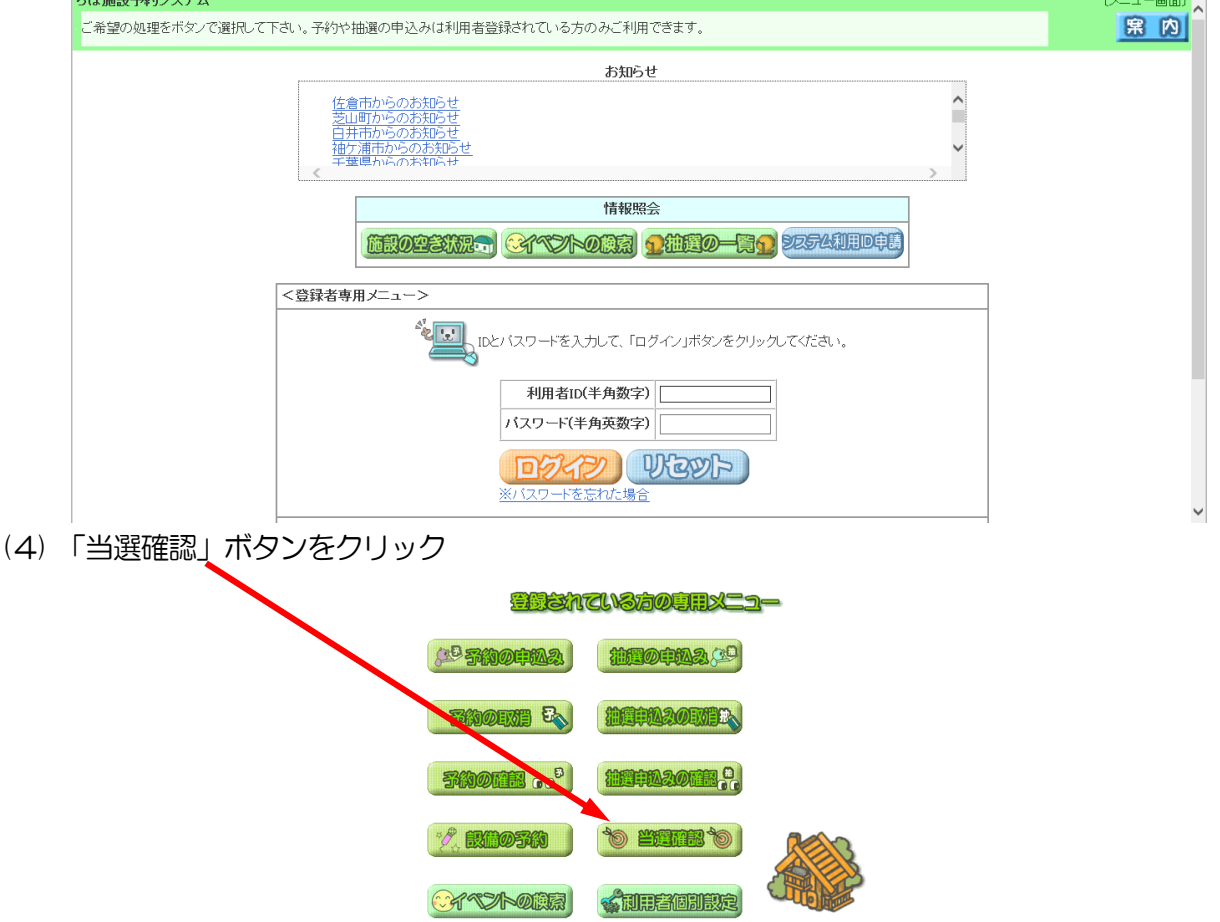

(5) 当選結果を確定したい内容の左端の選択欄の「O」をクリックし、「確認」ボタンをクリックする。 確定したい内容のものは、複数選択することも可能

落選した内容のものはページ下部に表示される

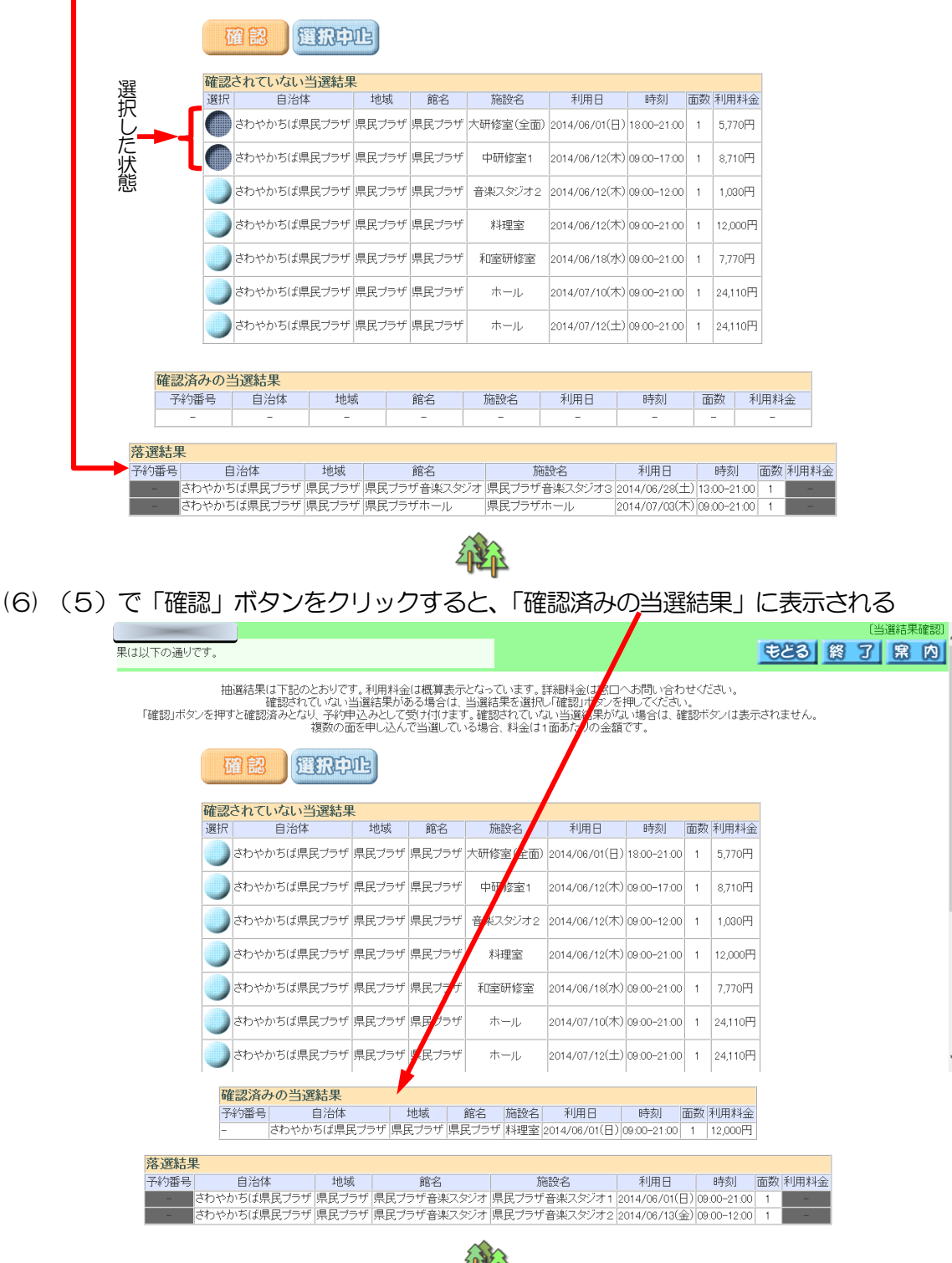